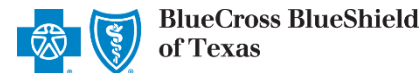

via the Availity® Provider Portal

May 2021

The Availity Fee Schedule tool allows professional providers participating with Blue Cross and Blue Shield of Texas (BCBSTX) to electronically request a range of up to 20 procedure codes and immediately receive the contracted price allowance for the patient services you perform.

Fee Schedules are accessible to existing Availity Administrators and users assigned the Fee Schedule role in Availity. If you are not yet registered, sign up today at Availity C, at no cost.

**Information in this user guide is not applicable to Medicare Advantage and Texas Medicaid.** Their fee schedules are available in Availity by selecting the Claims & Payments menu, Fee Schedule Listing, and then choose the appropriate Additional Fee Schedules for Medicare and/or Medicaid. They can also be found via the Resources tab in the BCBSTX-branded Payer Spaces section in Availity.

# Home

Notifications

### 1) Accessing Fee Schedules

- Log into Availity Mailing
- Select Claims & Payments from the navigation menu
- Select Fee Schedule Listing
- Then, select Fee Schedules

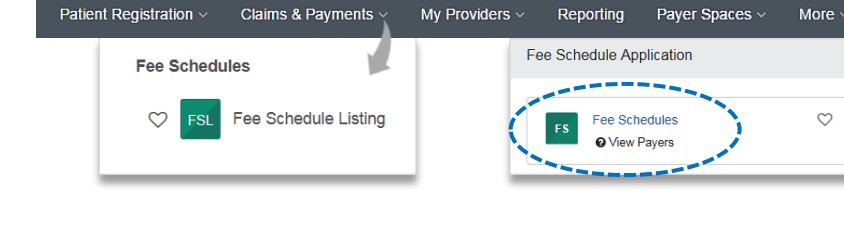

♥ My Favorites ∨

Note: Contact your Availity Administrator if Fee Schedule Listing is not listed in the Claims & Payments menu.

🗞 Availity

On the Fee Schedules page, select
BCBSTX from the drop-down list

| Fe             | hedules Give Feedback         |   |  |
|----------------|-------------------------------|---|--|
| Select a Payer |                               |   |  |
| k              | Select                        | ~ |  |
| E              | BlueCross BlueShield of Texas |   |  |

#### 2) Enter Provider Information

- Select the Organization
- Select the Tax ID
- Enter the Billing NPI
- Enter Rendering NPI
- Select Network
- Select Place of Service
- Select the Provider

| ee Schedules                      |                                      | Give Feedback           |                                |  |
|-----------------------------------|--------------------------------------|-------------------------|--------------------------------|--|
|                                   |                                      |                         |                                |  |
| 1                                 | 2<br>Tell Us About Your Organization | 3 Enter Your Procedures | 4<br>Your Fee Schedule Results |  |
| Tell Us About Your Organization   |                                      |                         |                                |  |
| All fields required unless noted. |                                      |                         |                                |  |
| Organization                      |                                      |                         |                                |  |
| Select                            |                                      |                         | ~                              |  |
| Tax ID                            |                                      |                         |                                |  |
| Select                            |                                      |                         | ~                              |  |
| Rendering NPI 📀                   |                                      |                         |                                |  |
| Network                           |                                      |                         |                                |  |
| Select                            |                                      |                         | ~                              |  |
| Place of Service                  |                                      |                         |                                |  |
| Select                            |                                      |                         | ~                              |  |
| Provider                          |                                      |                         |                                |  |
| Select                            |                                      |                         |                                |  |
|                                   |                                      |                         | Clear Cancel Next              |  |
|                                   |                                      |                         |                                |  |

Blue Cross and Blue Shield of Texas, a Division of Health Care Service Corporation, a Mutual Legal Reserve Company, an Independent Licensee of the Blue Cross and Blue Shield Association Blue Cross®, Blue Shield® and the Cross and Shield Symbols are registered service marks of the Blue Cross and Blue Shield Association, an association of independent Blue Cross and Blue Shield Plans.

#### **Professional Fee Schedule User Guide**

via the Availity Portal

#### **Procedure Code Entry** 3) On the Procedure Code step: BlueCross BlueShield of Texas Fee Schedules Give Feedback Enter the **Procedure Code** (up to 20) Enter the Modifier (optional) 4 Tell Us About Your Organization Enter Your Procedures Your Fee Schedule Results Select Submit Enter Your Procedures Procedure Code (Limit 20) Modifiers (Optional) 97010 - HOT OR COLD PACKS THERAPY Select. Note: Pricing is currently unavailable for Drug and Anesthesia codes. Procedure Code Select..

### Quick Tip:

→ Select Clear to remove procedure code and modifier entries or select the delete icon (■) to completely remove the row. Select Go Back to return to the previous step.

## 4) View Fee Schedule Results

- View the fee schedule amount for the procedure code(s) requested in the Amount field
- Select Export to move the fee schedule information to a .csv file and save to a location on your computer

| -ee Schedu               | lles                                 | Giv                        | ve Feedback   | BlueCross BlueShiel<br>of Texas |
|--------------------------|--------------------------------------|----------------------------|---------------|---------------------------------|
| 1                        | 2<br>Tell Us About Your Organization | 3<br>Enter Your Procedures | Your          | 4<br>Fee Schedule Results       |
| Your Fee Schedule Result | 3                                    |                            |               |                                 |
| Procedure Code           | Description                          | Modifier                   | Network       | Amount                          |
| 97010                    | HOT OR COLD PACKS THERAPY            |                            | BluePreferred | \$4.41                          |
|                          |                                      |                            | Start Over    | Go Back Export                  |

### Quick Tip:

→ Select Start Over to begin a new search for another fee schedule. Select Go Back to return to the Procedure code step and edit existing codes or add new codes.

# Have questions or need additional education? Email the Provider Education Consultants.

Be sure to include your name, direct contact information & Tax ID or billing NPI.

Availity is a trademark of Availity, LLC, a separate company that operates a health information network to provide electronic information exchange services to medical professionals. Availity provides administrative services to BCBSTX. BCBSTX makes no endorsement, representations or warranties regarding any products or services provided by independent third-party vendors such as Availity. If you have any questions about the products or services provided by such vendors, you should contact the vendor(s) directly.

🛃 You are leaving this website/app ("site"). This new site may be offered by a vendor or an independent third party. The site may also contain non-Medicare related information. In addition, some sites may require you to agree to their terms of use and privacy policy.